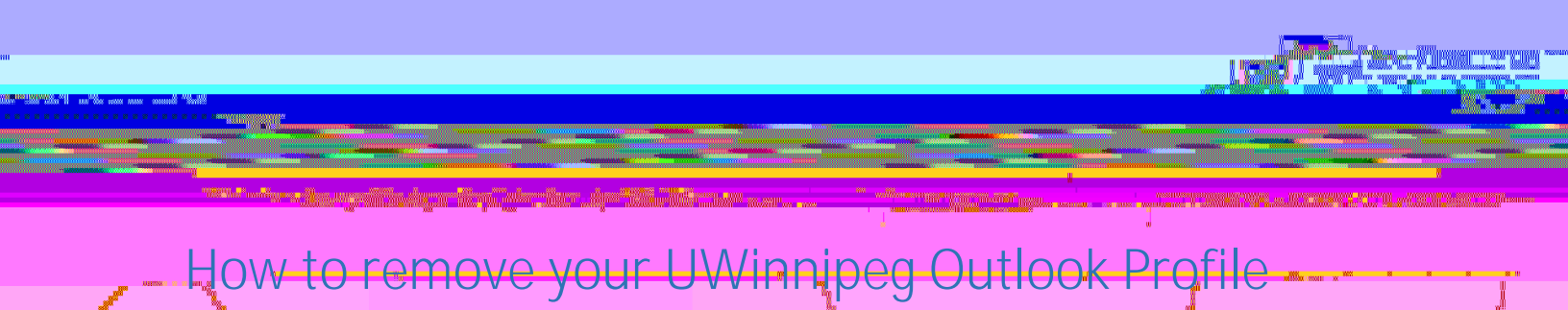

## How to remove your Outlook Profile

| and a second second second second second second second second second second second second second second second                                                     |           |                |  |
|----------------------------------------------------------------------------------------------------|-----------|----------------|--|
| Mail Setup - Outlook                                                                                                    | ×         | an and a sec . |  |
| E-mail Accounts<br>ail accounts and directories.<br>Data Files<br>Data Files<br>Change settings for the files Outlook uses<br>store e-mail messages and documents. | to Data F |                |  |

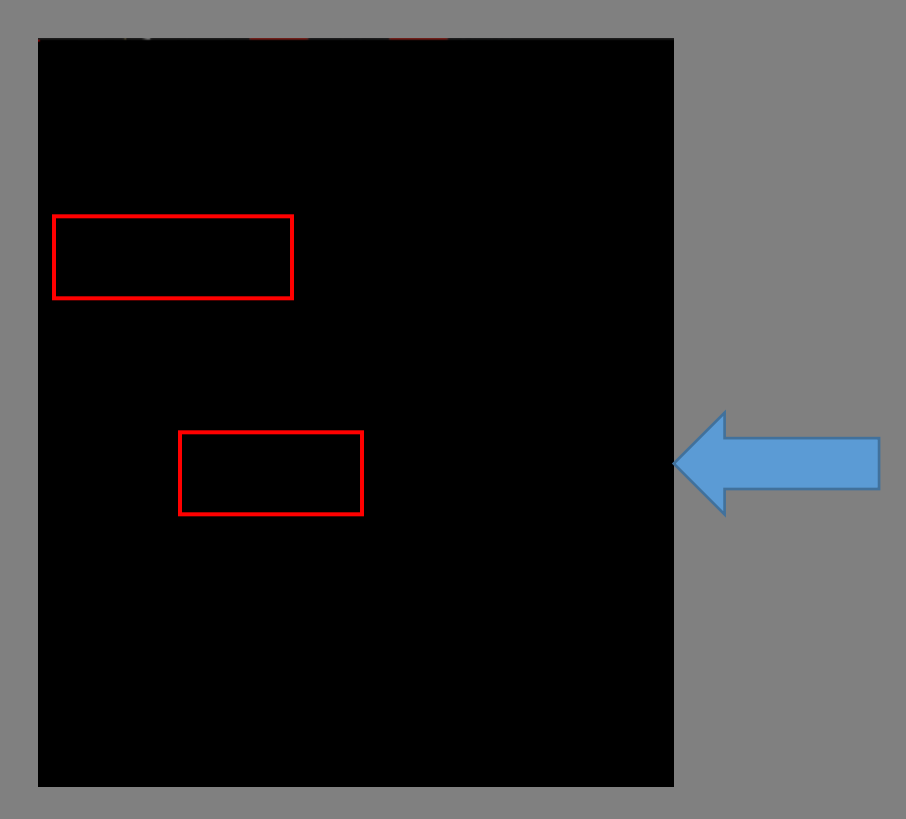

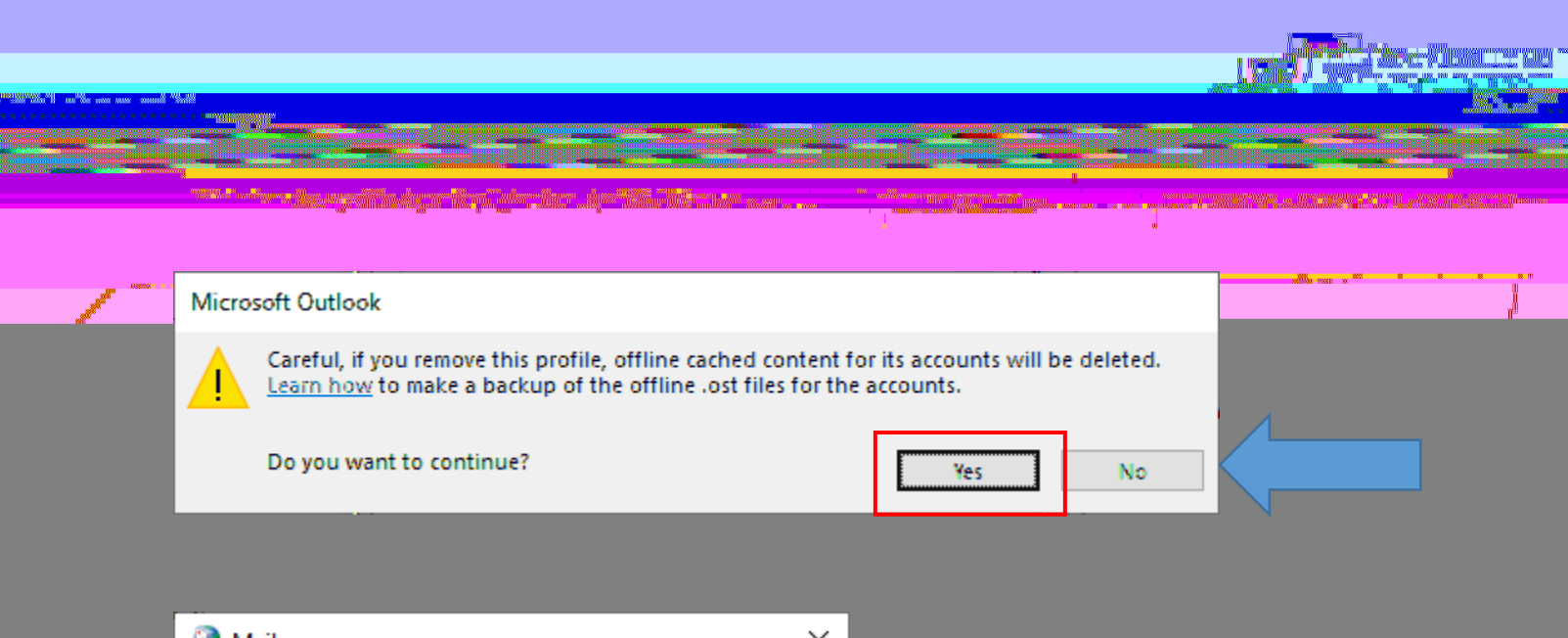

| Mail                    | ×                                                                                                    |
|-------------------------|----------------------------------------------------------------------------------------------------|
| General                 |                                                                                                    |
| Angen an Alain a surage |                                                                                                    |
| ^                       |                                                                                                    |
|                         |                                                                                                    |
|                         |                                                                                                    |
| rting Microsoft Ou      | tlook, use this profile: When star                                                                                                    |
| aptifion a profile to   | The used The Decision Of The Decision Of The Decision of The Decision of The D |
| <b>~</b> :              |                                                                                                    |
| Apply                   | OK Cancel                                                                                                    |